# 「GPN政府出版品統一編號申辦作業」

# 系統操作簡介

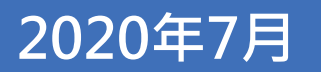

Reporter:秀威資訊

## 大綱 Outline

### ■ 使用者角色說明

#### ■ 帳號與機關資料維護

- 一. 帳號登入
- 二. 機關資料維護

### ■ 機關專責/作業人員系統功能

- 一. 申請GPN
- 二. 維護GPN
- 三. 同意授權利用
- 四. 分發作業
- 五. 銷售作業
- 六. 個人作業專區及政府出版品統計報表

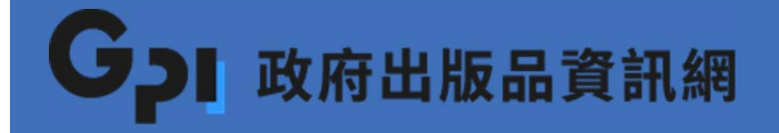

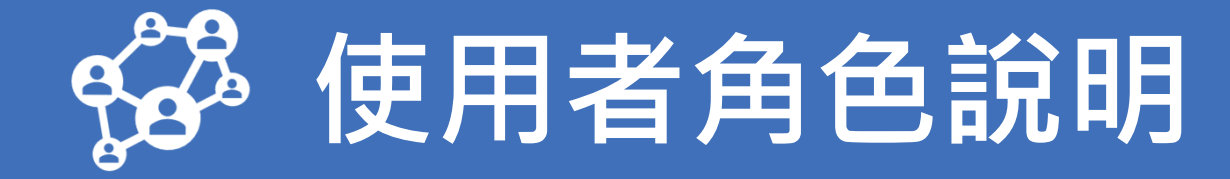

### 使用者角色說明

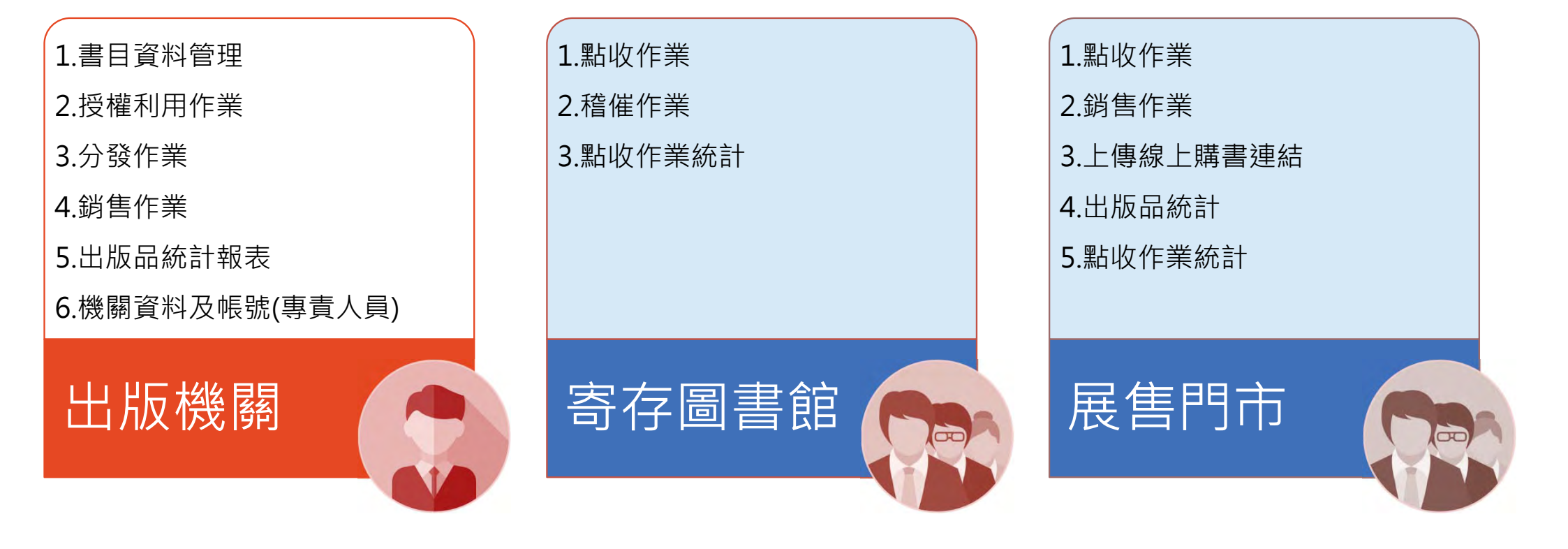

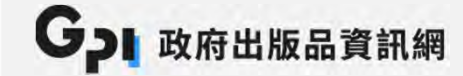

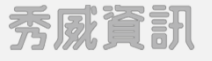

### 一般民眾前端瀏覽

#### GPI政府出版品資訊網:https://gpi.culture.tw/

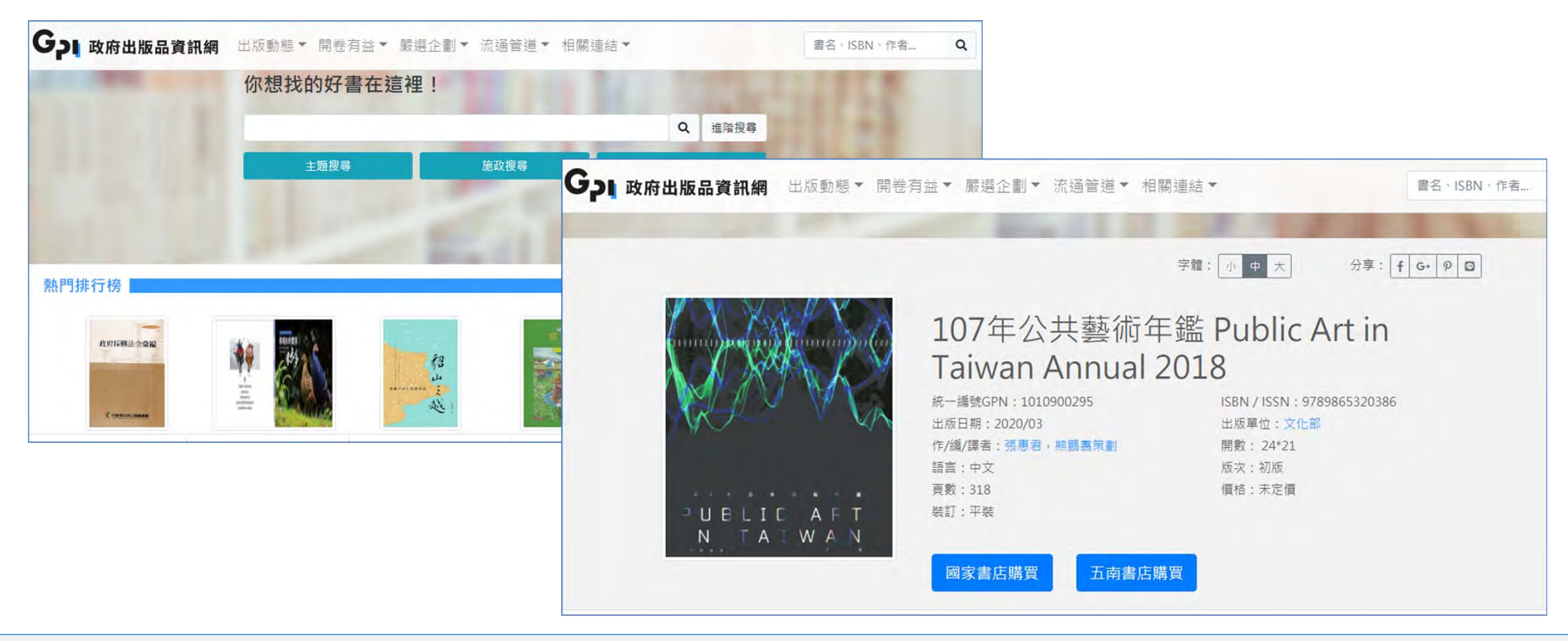

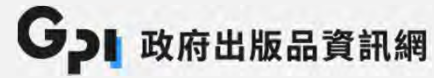

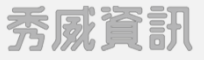

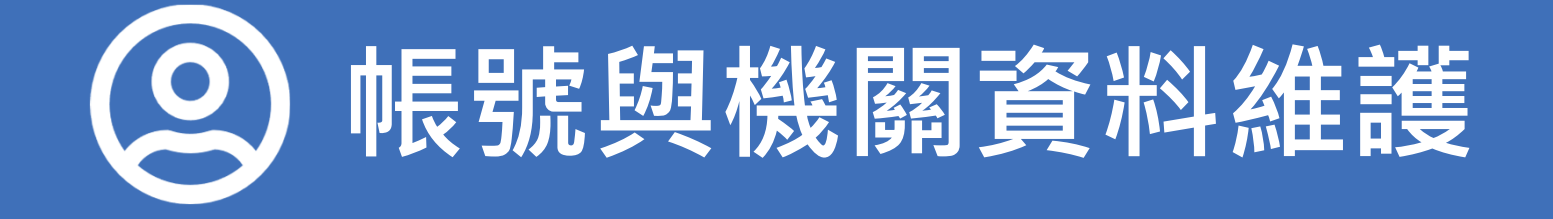

### 帳號登入

| 登入帳號           |  |
|----------------|--|
| 直接輸入您的會員帳號密碼登入 |  |
| 中長号虎           |  |
|                |  |
| 密碼             |  |
|                |  |
| 登入             |  |
|                |  |

- ➤ 管理端網址: https://gpiadmin.culture.tw
- 登入帳號總計十二碼,帳號設定為依據行政院人事行政 總處編訂之「機關暨學校代碼」十碼加系統序號二碼。
- ▶ 「機關專責人員」第一次進入系統,請先洽客服中心開 通帳號。
- ▶ 「機關作業人員」帳號密碼問題,請先洽「各機關專責 人員」。
- 機關組改,請來電告知客服人員,新增機關代碼。原舊 代碼僅能維護舊資料,欲申請GPN須使用新代碼登入。
   任何問題,皆可與客服中心聯絡

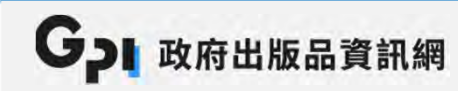

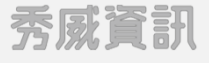

### 系統頁面配置說明

#### ▶ 頁面區分為:主功能項目、次功能項目、內容、登入帳號等4區塊

| G 政府出版品資訊<br>政府出版品管理              | R 網<br>理端 E出版品管理 ▲個人作業 唑統 主功能項目 料 登入帳號 ) 您数 |                                                                          |       |  |  |  |
|-----------------------------------|---------------------------------------------|--------------------------------------------------------------------------|-------|--|--|--|
| _ <mark>次功能項目</mark> _<br>書目資料管理▼ | 申請GPN                                       | 内容                                                                       |       |  |  |  |
| 申請GPN                             | 出版品類別 説明 申請G                                |                                                                          |       |  |  |  |
| 維護GPN                             | 圖書                                          | 第一次出版、再版之圖書。必須先申請ISBN,參考ISBN全國新書資訊網                                      |       |  |  |  |
| 授權作業▼                             | 連續性出版品(期刊) 如:新創刊之紙本期刊,僅做一次性申請               |                                                                          |       |  |  |  |
| 分發作業▼                             | 非書容料 加・小冊ス、榊園、総議、総会幣、絶影幣、蚕影ビ、猿影ビ、幻燈ビ笠中販容料   |                                                                          |       |  |  |  |
| 銷售結帳▼                             | 如:、錄音光碟、錄影光碟、非視聽類光碟、「電腦檔、資料庫與網頁」、光碟版連續性出    |                                                                          |       |  |  |  |
| 點收作業▼                             | 電子正版面                                       | 版品、線上版連續性出版品、其他等數位形式之出版資料 說明:其他,例如公開於網際網路發行之數位出版品(且未出版實體載體如磁片、機讀磁帶、光碟片等) | 中請GPN |  |  |  |

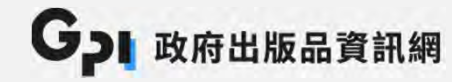

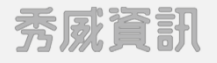

### 政府出版品管理作業說明

| <b>G</b> 政府出版品資<br>政府出版品管              | <b>쥙訊網</b><br>藖理端 | 目出版品管理 個人作業 |                                                                        |
|----------------------------------------|-------------------|-------------|------------------------------------------------------------------------|
| 作業說明▼                                  | 政                 | 府出版品管理作業    | 說明                                                                     |
| 政府出版品管理作業說<br>明                        | -                 | 可查詢各功能作業說明  | • GPN申請及維護作業                                                           |
| 書目資料管理▼                                |                   | 1.1 申請GPN   | • 各類別出版申請統一編號                                                          |
| 授權作業 ▼<br>                             |                   | 1.2 維護GPN   | <ul> <li>維護書目資料</li> <li>撰寫推薦文內容</li> <li>上傳書封</li> </ul>              |
| 銷售結帳 <del>▼</del><br>點收作業 <del>▼</del> | 2                 | 授權作業        | <ul> <li>出版品同意授權文化部利用註記以及上傳授權電子檔</li> <li>出版品以創用CC授權于一般民眾傳播</li> </ul> |
|                                        |                   | 2.1 同意利用授權  | <ul> <li>同意利用授權註記</li> <li>電子檔上傳及註記</li> <li>列印同意授權利用調查表</li> </ul>    |

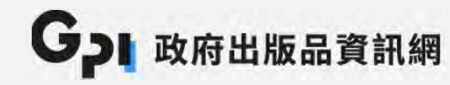

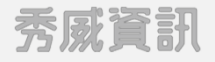

#### 管理人員資料

- ▶ 路徑:機關資料 > 管理人員資料維護
- ▶ 各機關設有一位專責人員帳號,作業人員帳號由專責人員新增(可多位)

| 管理人員資料維護 🗸 | 出版機關人          | 員資料維護 |      |        |  |
|------------|----------------|-------|------|--------|--|
| 出版品人員帳號管理  | 出版機關:A25000000 | F.文化部 |      |        |  |
| 機關基本資料維護▼  | 出版機關專責人員       |       |      |        |  |
|            | 帳號代碼           | 人員姓名  | 帳號狀態 | 修改資料   |  |
|            | A25000000E00   | 展示用   | 啟用   | 修改     |  |
|            | 出版機關作業人員       |       | 新增作  | F業人員帳號 |  |
|            | 帳號代碼           | 人員姓名  | 帳號狀態 | 修改資料   |  |
|            | A25000000E01   |       | 啟用   | 修改     |  |
|            | A25000000E02   | 811   | 啟用   | 修改     |  |

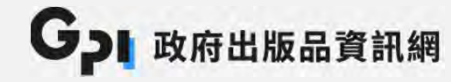

### 修改專責人員基本資料

| 【網<br>冒端 目出版品管理          | ▲ 個人作業                                                     | ₩ 統計報                                                             | 表 『機關』                                                                                                    | 資料               | A2500000                                                                                                    |                                                                                                    |
|--------------------------|------------------------------------------------------------|-------------------------------------------------------------------|----------------------------------------------------------------------------------------------------|------------------|----------------------------------------------------------------------------------------------------|----------------------------------------------------------------------------------------------------|
| 系統帳號管                    | 管理>個人基                                                     | 基本資料                                                              | 糾維護                                                                                                    |                  | 系統帳號                                                                                                    | 管理>變更個人密碼                                                                                                    |
| 帳號സ碼:<br>帳號密碼:<br>*人員姓名: | A25000000E00<br>********<br>展示用                            |                                                                   |                                                                                                    |                  | 新密碼:<br>再次確認:                                                                                                    | 6字元以上<br>再次確認                                                                                                    |
| *E-mail信箱:<br>單位:        | A25000000E@m<br>秘書處                                        | oc.gov.tw                                                         |                                                                                                    |                  |                                                                                                    | 更新密碼 取消                                                                                                    |
| 職稱:                      | 編審                                                         |                                                                   |                                                                                                    |                  |                                                                                                    |                                                                                                    |
| 電話:                      | 區碼 02                                                      | - 851                                                             | 2 3                                                                                                    | 分機               |                                                                                                    |                                                                                                    |
|                          | (網) 图出版品管理 系統帳號管 帳號代碼: 帳號密碼: *人員姓名: *E-mail信箱: 單位: 職稱: 電話: | 第 ●出版品管理 ● 個人作業 系統帳號管理>個人作業 ● ● ● ● ● ● ● ● ● ● ● ● ● ● ● ● ● ● ● | <ul> <li>網圖出版品管理 ▲個人作業 ビ統計報</li> <li>条統帳號管理&gt;個人基本資料</li> <li>帳號代碼: A2500000E00</li> <li>帳號密碼: ******* 更改密碼</li> <li>*人員姓名: 展示用</li> <li>*人員姓名: 展示用</li> <li>*E-mail信箱: A2500000E@moc.gov.tw</li> <li>單位: 秘書處</li> <li>職稱: 編審</li> <li>電話: 區碼 02 - 851</li> </ul> | 2 個人作業 ど統計報表 目機開 | <ul> <li>劉 圖出版品管理 ▲個人作業 ビ統計報表 目機關資料</li> <li>              ▲ 為然 帳 號 管 理 &gt; 個人作業 ビ統計報表 目機關資料      </li> <li>             ▲ 為然 帳 號 管 理 &gt; 個人作業 資 統計報表         </li> <li>             ● 出版品管理 &gt; 個人作業 ビ統計報表         </li> <li>             ● 出版品管理 &gt; 個人作業 ビ統計報表         </li> <li>             ● 機關資料      </li> <li>             ● 報號密碼:         </li> <li>             中號密碼:         </li> <li>             * 4.25000000E00         </li> <li>             ● 成聚碼         </li> <li>             * 人員姓名:             展示用         </li> <li>             * A25000000E@moc.gov.tw         </li> <li>             単位:             松 書處         </li> <li>             職稱:             編             編</li></ul> | <ul> <li>▲ 個人作業 ビ統計報表 已機關資料</li> <li>▲ 4250000</li> <li>条 統 帳號管理&gt;個人 基本資料維護</li> <li>● 機關資料</li> <li>▲ 4250000000000</li> <li>● 概號密碼:</li> <li>▲ 4250000000000</li> <li>● 成盛層:</li> <li>※ 人員姓名:</li> <li>● 展示用</li> <li>*E-mail信箱:</li> <li>▲ 425000000000000000000000000000000000000</li></ul> |

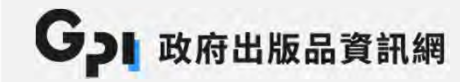

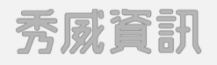

### 修改作業人員基本資料

- > 專責人員擁有維護作業人員基本資料權限(包含重設密碼)
- ➢ 若該作業人員不再負責此業務,將帳號狀態更改為「停用」即可

| <b>し</b> 政府出版品管理端 目出版                 | 品管理 💄 個人作業      | € ビ 統計報表 | □機關資料  | A2  | 2500 |       |           |
|---------------------------------------|-----------------|----------|--------|-----|------|-------|-----------|
| <sup>管理人員資料維護→</sup> 出版機<br>出版品人員帳號管理 | 關人員資料約          | 推護>作業/   | 人員資料新聞 | 曾修改 |      |       |           |
| 機關基本資料維護▼出版機                          | 關: A2500000E -  | 文化部      |        |     |      | 帳號類別: | 出版機關作業人員  |
| 帳號代                                   | 碼: A25000000E0: | P.       |        |     |      | 帳號狀態: | ○ 啟用 ● 停用 |
| *帳號密                                  | 碼: ******* 更改   | 密碼       |        |     |      |       |           |
| *人員姓                                  | 名: 人員姓名         |          |        |     |      |       | 確認取消      |
| *E-mail信                              | 箱: a25@moc.go   | v.tw     |        |     |      |       |           |
| 單                                     | 位:              |          |        |     |      |       |           |
| 頭                                     | 稱:              |          |        |     |      |       |           |
| 電                                     | 話: 區碼           | -        | 分機     |     |      |       |           |
| 傳                                     | 真: 區碼           |          |        |     |      |       |           |

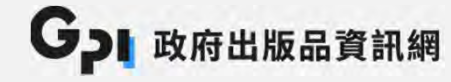

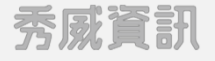

### 機關基本資料維護

#### > 路徑:機關資料 > 機關基本資料維護

| 管理人員資料維護 ▼<br>機關基本資料維護 ▼ | 機關基本資料                                            | 料維護                                                   | <b>G</b> , 政府出版品資<br>政府出版品管 | <b>訊網</b><br>理端 日出版品管理          | ▲個人作業 ビ統計報表 目機關資料                                      |
|--------------------------|---------------------------------------------------|-------------------------------------------------------|-----------------------------|---------------------------------|--------------------------------------------------------|
| 機關基本資料維護                 | ₩₩₩₩₩₩₩₩₩₩₩₩₩₩₩₩₩₩₩₩₩₩₩₩₩₩₩₩₩₩₩₩₩₩₩₩₩             | 啟用                                                    | 管理人員資料維護▼                   | 機關基本資                           | 料維護>修改基本資料                                             |
|                          | 機關代碼:<br>全稱:<br>英文名稱:<br>直屬上級機關:<br>中央/地方:<br>簡稱: | A25000000E<br>文化部<br>ministry of cu<br>行政院(組改<br>中央政府 | 機關基本資料維護▼<br>機關基本資料維護       | 機關代碼/全稱:<br>英文名稱:<br>簡稱:<br>原稱: | A2500000E - 文化部<br>ministry of culture<br>新增簡稱<br>新增原稱 |
| 管理要點: 新增管理<br>傳及維護各機關出版品 | 要點     原稱:       醫地生生     一       管理要點     ●      | 바요<br>新고대제莊區대                                         |                             | *所屬地區:<br>*郵遞區號:<br>*地址:        | 北區 ~<br>24219<br>新北市新莊區中亚路439號南捷14捷                    |

GPI 政府出版品資訊網

秀威資訊

### 機關人員作業流程

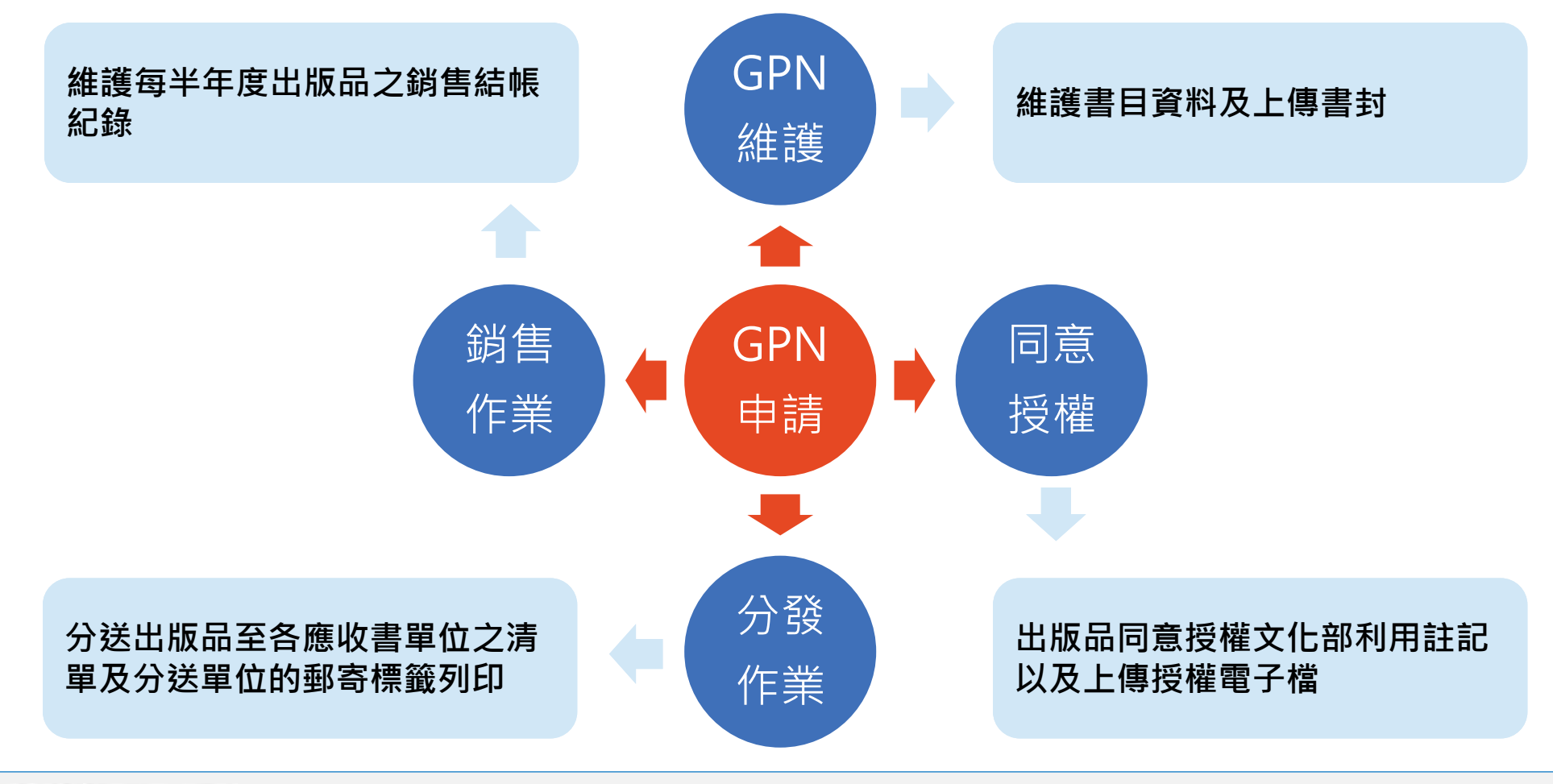

G 政府出版品資訊網

秀威資訊

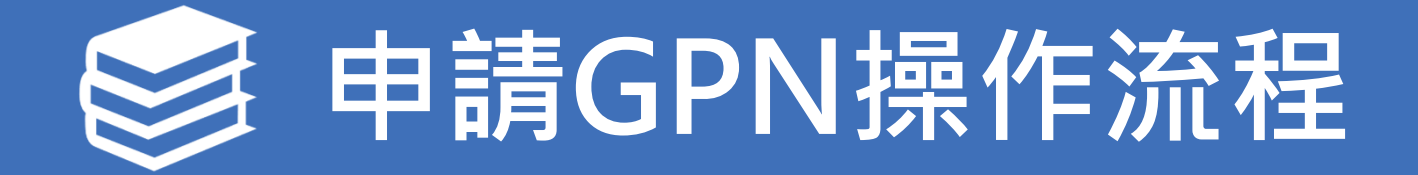

### GPN相關說明

GPN (政府出版品統一編號):

10碼(2碼為類別,3碼為年代,5碼為流水號)

GPN編號:10 109 00001 (類別)(年份) (流水號)

#### 編列說明:

- 1. 出版類型:第1、2位碼為出版類型。
  - A.10 圖書
  - B. 20 連續性出版品(期刊,但電子期刊除外)
  - C. 30 非書資料: 地圖、樂譜、錄音帶、錄影帶、電影片、縮影片、幻燈片、小冊子、其他。
  - D. 40 電子出版品(含電子期刊):非視聽類光碟、錄音光碟、錄影光碟、電腦檔、資料庫與網頁、其他
- 2. 年份號:第3、4、5位碼為年份號。
- 3. 流水號: 第6~10 位碼為系統流水號, 按申請先後順序, 由系統自動產生。

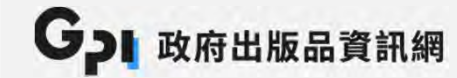

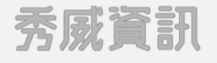

#### GPN申請出版品類別

#### 圖書類:第一次出版、再版之圖書

1.申請條件:需先行取得ISBN

#### 期刊類: 連續性出版品

1.申請說明:新創刊之紙本期刊,僅做一次性申請,後續出刊請沿用此GPN號碼
 2.每次出刊時,請至維護GPN功能,新增出版資訊(出刊卷期及出刊日期)
 3.申請內容含「只出紙本」、「同時發行紙本及光碟版」、「同時發行紙本及線上版」
 4.得先行申請ISSN

#### 非書資料:小冊子、地圖、樂譜、幻燈片等出版資料

1.不需ISBN、ISSN資料即可申請

#### 電子出版品:光碟、網路等數位形式之出版資料

1.定期出刊者:操作方式同期刊類
 2.單次或不定期出刊者:操作方式同圖書類
 3.得先行申請ISBN、ISSN

GJI 政府出版品資訊網

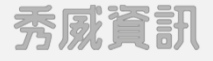

### 申請GPN

#### ➢ 路徑:出版品管理 > 書目資料管理 > 申請GPN

| <b>G</b> 政府出版品資訊網 政府出版品管理端                     | <b>三</b> 出版品管理                                                                                                    | 💄 個人作業                                                               | 🗠 統計報表                                            | ₿機關資料                                               | A2500000E00(展示用) 您 | 好! 🗭 登出 |  |
|------------------------------------------------|----------------------------------------------------------------------------------------------------|----------------------------------------------------------------------|---------------------------------------------------|-----------------------------------------------------|--------------------|---------|--|
| 作業說明▼                                          | 申請GPN                                                                                                    | -                                                                    |                                                   |                                                     |                    |         |  |
| 書目資料管理▼                                        | 請選擇出版品類別後點選 [申請GPN]                                                                                                    |                                                                      |                                                   |                                                     |                    |         |  |
| 申請GPN                                          | 出版品類別                                                                                                    | 說明                                                                   |                                                   |                                                     |                    | 申請GPN   |  |
| 維護GPN                                          | 圖書                                                                                                    | 第一次出版、再版                                                             | 反之圖書。必須先□                                         | 申請ISBN,參考ISBN全國                                     | 國新書資訊網             | 申請GPN   |  |
| 授權作業 ▼                                         | 連續性出版品(期刊)                                                                                                    | 如:新創刊之紙本期刊,僅做一次性申請                                                   |                                                   |                                                     |                    |         |  |
| 分發作業 ▼                                         | 非書資料                                                                                                    | 如:小冊子、地圖、樂譜、錄音帶、錄影帶、電影片、縮影片、幻燈片等出版資料  申請GPN                          |                                                   |                                                     |                    |         |  |
| 銷售結帳 <b>▼</b>                                  | 雷子出版品                                                                                                    | 如:、錄音光碟、錄影光碟、非視聽類光碟、「電腦檔、資料庫與網頁」、光碟版連續性出版品、                          |                                                   |                                                     |                    |         |  |
| 點收作業 ▼                                         |                                                                                                    | 線上版連續性出版品、其他等數位形式之出版資料說明:其他,例如公開於網際網路發行之數位出版品(且未出版實體載體如磁片、機讀磁帶、光碟片等) |                                                   |                                                     |                    |         |  |
| 7<br>9<br>1<br>2<br>3<br>4<br>5<br>6<br>7<br>8 | 下需申請GPN說明如<br>4.編號範圍:<br>.未公開出版或發行者。<br>.各級學校經費補助之身<br>.短暫性印刷品,如明<br>.以宣傳為主之單張。指<br>.已申請GPN之出版品<br>.文宣處告性貧之錄影<br>.各機關簡介;<br>.未滿20頁之小冊子。 | 下:<br>如機關內部參考室<br>對此、行事語。<br>對真的刷品。<br>對件資料;<br>對音資料;                | <b>免</b><br>料;<br><sub>、海報・廣告傳單</sub><br>如商品目錄・價目 | <b>編號範圍</b><br>· <sub>載劇和音樂會節目表</sub><br>表 · 新書簡介 ; |                    |         |  |

#### 免編號範圍:

- 未公開出版或發行者,如機關內部 參考資料。
- 各級學校經費補助之學生或社團出版品。
- 短暫性印刷品,如明信片、行事曆、
   日曆、海報、廣告傳單、戲劇和音
   樂會節目表。
- 以宣傳為主之單張、摺頁、散頁印
   刷品,如商品目錄、價目表、新書
   簡介。
- 5. 已申請GPN之出版品附件資料。
- 6. 文宣廣告性質之錄影錄音資料。
- 7. 各機關簡介。
- 8. 未滿20頁之小冊子。

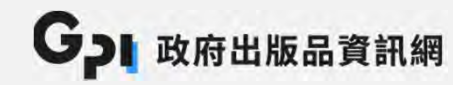

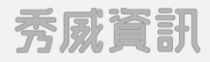

#### 分為4步驟:1.基本資訊 > 2.內容資訊 > 3.形制資訊 > 4.授權資訊

| GPI 政府出版品資訊網<br>政府出版品管理端 | <mark>昌</mark> 出版品管理 | ▲個人作業 ビ統計報表 目機關資料 A2          | 2500000 |                                       |
|--------------------------|----------------------|-------------------------------|---------|---------------------------------------|
| 作業說明 ▼                   | 申請GPN >              | 新增圖書                          |         |                                       |
| <sub>申請GPN</sub> *為必填    | *題名:                 | 限100個中文字以內 題名是否重複檢查           | 查       |                                       |
| 維護GPN                    | 英文題名:                | 限300個字元以內                     |         |                                       |
| 授權作業▼                    | *出版機關:               | 文化部                           | Q       |                                       |
| 分發作業▼                    | *編/著/譯者:             | 各詞之間請用","分隔                   |         |                                       |
| 銷售結帳▼                    | *出版年月:               | 民國 109 年 請選擇 ¥ 月              |         | <u>*≠ 392 1</u> ₩                     |
| 點收作業▼                    | *ISBN :              | " - "符號不要輸入,範例: 9570156368123 |         | · · · · · · · · · · · · · · · · · · · |
|                          | *本書申請:               | 請選擇                           |         | 單行本號碼<br>單行本號碼,但已由詩套號GPN              |
|                          | *語言:                 | 請選擇 ~                         |         | 只申請套號(即不申請單行本號碼)                      |
|                          | 全文網址:                | https://                      | +       | 申請套號,但亦會申請單行本號碼                       |

G 政府出版品資訊網

秀威資訊

#### 分為4步驟:1.基本資訊 > 2.內容資訊 > 3.形制資訊 > 4.授權資訊

| <b>G</b> 政府出版品資訊約<br>政府出版品管理並 | 周日日の日本          | ▲個人作業 ビ統計報表                         | 目機關資料         | ł       | 425000000 |             |
|-------------------------------|-----------------|-------------------------------------|---------------|---------|-----------|-------------|
| 作業說明▼                         | 申請GPN >         | 新增圖書                                |               |         |           |             |
| 書目資料管理▼                       | of the case was |                                     |               |         |           |             |
| 申請GPN                         | *主題分類:          | 文化藝術                                |               |         | Q         | ▲ 可搜尋並選擇分類  |
| 維護GPN                         | *施政分類:          | 文化及觀光                               |               |         | Q         |             |
| 授權作業▼                         | *行銷分類:          | 生活藝術                                |               | Q       | +         | 一 可新增多類行銷項目 |
| 分發作業▼                         | *適用對象:          | □ 學前兒童 □ 兒童(6-12歲)                  | □ 青少年  ☑ 成人(學 | (術性)    |           |             |
| 銷售結帳▼                         |                 | □ 成人 (業餘消遣)                         |               |         |           |             |
| 點收作業▼                         | *關鍵詞:           | 公共藝術,年鑑                             |               |         |           |             |
|                               | *中文內容大要:        | 收錄107年完成備查之公共藝術設<br>供閱聽大眾年度公共藝術之資訊。 | 置計畫,除了加以統計分析。 | f、觀察趨勢, | 提         |             |
|                               | 英文內容大要:         | 可採HTML語法                            |               |         |           |             |

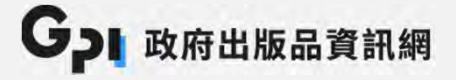

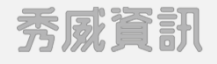

分為4步驟:1.基本資訊 > 2.內容資訊 > 3.形制資訊 > 4.授權資訊

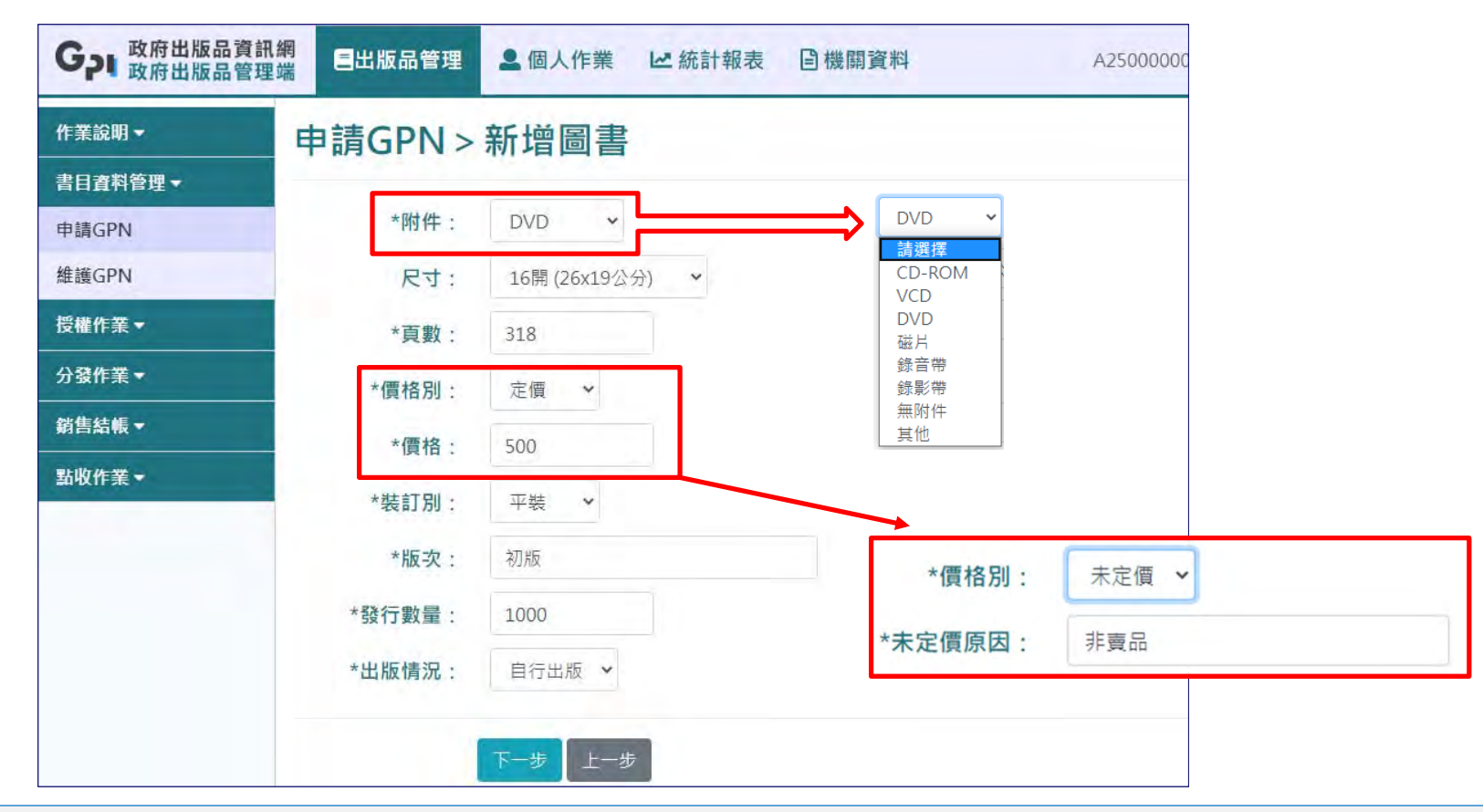

GPI 政府出版品資訊網

秀威資訊

#### 分為4步驟:1.基本資訊 > 2.內容資訊 > 3.形制資訊 > 4.授權資訊

| <b>G</b> 政府出版品<br>政府出版品 | 資訊網<br>管理端 目出版品管理         | ▲ 個人作業 ビ 統計報表 目機關資料                      | A2500000 |
|-------------------------|---------------------------|------------------------------------------|----------|
| 作業說明▼                   | 申請GPN >                   | 新增圖書                                     |          |
| 書目資料管理▼                 |                           |                                          |          |
| 申請GPN                   | *著作財產權管理                  | 文化部                                      |          |
| 維護GPN                   | <b>()</b> 開以擁 <b>月</b> 看: |                                          |          |
| 授權作業▼                   | *著作權利管理資訊:                | 聯絡處室:秘書處<br>姓名:展示用                       |          |
| 分發作業▼                   |                           | 電話:02-8512-0000<br>地址:新北市新驻區中亚路439號南挿14槽 |          |
| 銷售結帳▼                   |                           |                                          | 10       |
| 點收作業▼                   | *經辦單位:                    | 秘書處                                      |          |
|                         | *經辦人:                     | 展示用                                      |          |
|                         | *經辦人電話:                   | 02-8512-0000                             |          |
|                         | *經辦人email:                | A2500000E@moc.gov.tw                     |          |
|                         |                           | 確認新増 上一步                                 |          |

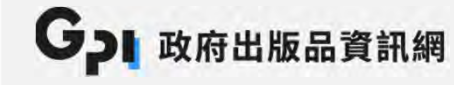

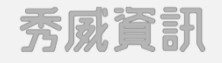

申請完成頁面

| GPI 政府出版品資言<br>政府出版品管理 | R 網 日出版品管理 💄 個人作業 🗠 統計報表 🖹 機關資料        | A25000000                          |
|------------------------|----------------------------------------|------------------------------------|
| 作業說明▼                  | 申請GPN > 結果                             |                                    |
| 書目資料管理 🕶               | 山坂早新町、岡津 (2011-101000005)              |                                    |
| 申請GPN                  | 山瓜田類別, 回音 GPN: 1010900005              |                                    |
| 維護GPN                  | 基本資訊 內容資訊 形制資訊 授權資訊                    | ━━━━━━━━━━━━━━━━━━━━━━━━━= 以頁籤方式呈現 |
| 授權作業▼                  |                                        |                                    |
| 分發作業▼                  | *題名: 107年公共藝術年鑑                        |                                    |
| 銷售結帳▼                  | 英文題名: Public Art in Taiwan Annual 2018 |                                    |
| 點收作業▼                  | *出版機關: 文化部                             |                                    |
|                        | *編/著/譯者: 張惠君, 熊鵬嘉策劃                    |                                    |
|                        | *出版年月: 民國 109 年 03 月                   |                                    |
|                        | *ISBN: 9789865320386                   |                                    |
|                        | *本書申請: 單行本號碼                           |                                    |

GPI 政府出版品資訊網

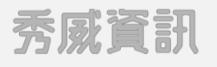

### 申請GPN – 期刊

#### 連續性出版品申請說明:

1. 新創刊之紙本期刊。

2. 僅做一次性申請,後續可於「維護GPN功能」新增卷期。

| <b>G</b> 」 政府出版品<br>政府出版品 | <b>資訊網</b><br>宮理端 三出版品管理 ■ 個人作業 ビ 統計報表 目機關資料                                                           | A25000000                                           |
|---------------------------|----------------------------------------------------------------------------------------------------|-----------------------------------------------------|
| 作業說明▼                     | 申請GPN>連續性出版品(期刊)類                                                                                      |                                                     |
| 書目資料管理▼                   |                                                                                                    | 注意:                                                 |
| 申請GPN                     | 提醒您記得為您的出版品申請ISSN。<br>ISSN申請說明:此處僅提供說明·並非於此申請。                                                         | ISSN不於本系統申請,但仍可先申請GPN                               |
| 維護GPN                     | 臺灣地區並未設立國際標準期刊編號中心,業者如欲申請國際標準期刊號,可逕向法國巴黎                                                               | <sub>的國</sub> 待ISSN編號申請後,再於「 <mark>維護GPN功能</mark> 」 |
| 授權作業▼                     | CENTRE FOR THE REGISTRATION OF SERIAL PUBLICATIONS)申請。<br>「線上申請」網址:https://portal.issn.org/。           | 填入                                                  |
| 分發作業▼                     | 法國巴黎國際連續出版品中心連絡資料:                                                                                     |                                                     |
| 銷售結帳▼                     | 機構名稱:ISSN INTERNATIONAL CENTRE<br>地址:45 rue de Turbigo 75003 Paris France                              |                                                     |
| 點收作業▼                     | 電話: 53 (01) 44 88 22 20<br>傳真: 33 (01) 40 26 32 43<br>E-mail:issnic@issn.org<br>網址:http://www.issn.org |                                                     |
|                           | 申請GPN  回上一頁                                                                                            |                                                     |

#### 申請GPN – 期刊

#### 同圖書類申請,分為4步驟:1.基本資訊 > 2.內容資訊 > 3.形制資訊 > 4.授權資訊

| G」 政府出版品資訊 | 網 三出版品管理 | ▲個人作業 ピ 統語      | 計報表 目機關資料                  |                                     |
|------------|----------|-----------------|----------------------------|-------------------------------------|
|            | -10      |                 |                            | _ 注意:                               |
| 作業說明▼      | 申請GPN >  | ·新增連續性出         | 版品(期刊)                     | 往後每次出刊時,請於「 <mark>維護GPN功能</mark> 」新 |
| 書目資料管理▼    |          |                 |                            | 增出版資訊                               |
| 申請GPN      | *出刊週期:   | 請選擇             |                            |                                     |
| 維護GPN      | 出刊資訊:    | 卷期: 第1期         | 出刊日期: 2020-09-01 +         | 可新增出刊資訊                             |
| 授權作業▼      |          | 卷期: 第2期         | <b>111日期: 2020-10-01 +</b> |                                     |
| 分發作業 ▼     |          |                 |                            |                                     |
| 銷售結帳▼      | 停刊註記:    | □ (勾選停刊時,請將最末刊) | 刊之出版年月及卷期新增填寫於 "出刊資訊" 1    | 闌位中)                                |
| 點收作業 ▼     | *附件:     | 請選擇 🖌           |                            |                                     |
|            | 尺寸:      | 請選擇 🗸 🖌         |                            |                                     |
|            | *價格別:    | 請選擇 🖌           |                            |                                     |
|            | *單期數量:   | 0               |                            |                                     |
|            |          |                 |                            |                                     |
|            |          | 下一步上一步          |                            |                                     |

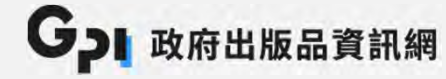

### 申請GPN – 非書資料

#### 同圖書類申請之操作模式,但不需申請ISBN

| G 政府出版品資訊編<br>政府出版品管理或 | 周において、「日本」の「日本」の「日本」の「日本」の「日本」の「日本」の「日本」の「日本」の | ▲ 個人作業 ビ 統計報表 目機關資料 | A25000000 |
|------------------------|------------------------------------------------|---------------------|-----------|
| 作業說明▼                  | 申請GPN>                                         | 新增非書資料              |           |
| 書目資料管理▼                |                                                |                     |           |
| 申請GPN                  | *題名:                                           | 限100個中文字以內          | 題名是否重複檢查  |
| 維護GPN                  | 英文題名:                                          | 限300個字元以內           |           |
| 授權作業▼                  | *出版機關:                                         | 文化部                 | Q         |
| 分發作業▼                  | *製作者:                                          | 各詞之間請用","分隔         |           |
| 銷售結帳▼                  | *出版年日:                                         | 民國 109              |           |
| 點收作業▼                  | *資料類型:                                         | 請選擇 ♥               |           |
|                        | *語言:                                           | 請選擇 🖌               |           |
|                        | 全文網址:                                          | https://            | +         |

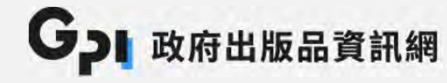

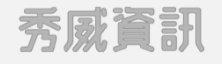

### 申請GPN – 電子出版品

電子出版品申請說明:

1.光碟版或是線上版連續性出版品請申請此類別。

2.電子書亦請申請此類別。

| G 政府出版品資<br>政府出版品管 | <ul> <li>記網</li> <li>三出版品管理</li> <li>▲ 個人作業 ビ 統計報表 </li> <li>● 機關資料</li> <li>A2500000</li> </ul> |
|--------------------|--------------------------------------------------------------------------------------------------|
| 作業說明▼              | 申請GPN > 電子出版品類                                                                                   |
| 書目資料管理 -           |                                                                                                  |
| 申請GPN              | 請選擇您的出版品出刊週期: 請選擇 💠 依出版品出刊週期,選擇分類:                                                               |
| 維護GPN              | 意選擇<br>定期出刊 1. 定期出刊:同連續性出版品(期刊)之操作模式                                                             |
| 授權作業▼              | <sup>單次出版或不定期</sup> 2. 單次出版或不定期:同圖書類申請之操作模式                                                      |
| 分發作業▼              |                                                                                                  |
| 銷售結帳▼              |                                                                                                  |
| 點收作業▼              |                                                                                                  |
|                    |                                                                                                  |

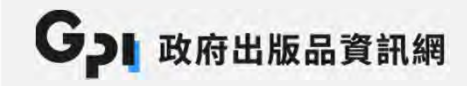

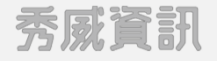

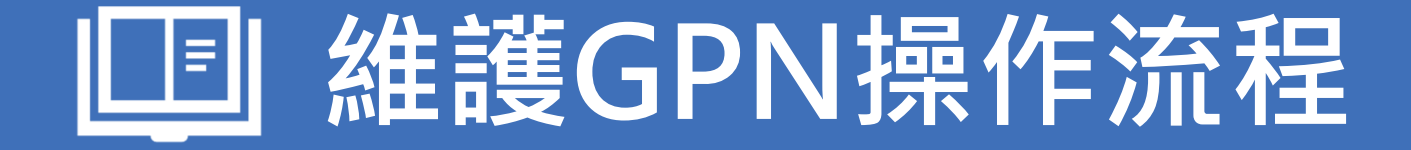

### 維護GPN

#### ▶ 路徑:出版品管理 > 書目資料管理 > 維護GPN

| <b>G</b> 政府出版品資訊紙<br>政府出版品管理如 | 周 三出版品管理    | ▲ 個人作業   ピ 統計報表              | 目機關資料          | A25000000 |                      |
|-------------------------------|-------------|------------------------------|----------------|-----------|----------------------|
| 作業說明▼                         | 維護GPN       |                              |                |           |                      |
| 書目資料管理 🗸                      |             |                              |                |           |                      |
| 申請GPN                         | 出版機關:       | 文化部                          |                |           |                      |
| 維護GPN                         | 題名:         |                              |                |           |                      |
| 授權作業▼                         | GPN :       |                              |                |           |                      |
| 分發作業▼                         | ISSN/ISBN : |                              |                | 不設定       | 條件直接點彈「杳詢」,僅限定出版年月區  |
| 銷售結帳 ▼                        | 出版年月:       | 民國 104 年 1 ~月-               | •民國 109 年 12 ✔ | 月間。可      | 香諭太機關所有GPN 資料,或差用其他香 |
| 點收作業▼                         |             |                              |                |           |                      |
|                               | 出版品類別:      | ☑ 圖書   ☑ 連續性出版品(與<br>☑ 電子出版品 | 用刊)   ☑ 非書資料   |           | 水畑小旦叩加木牝闺。           |
|                               |             | 查詢                           |                |           |                      |

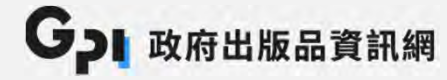

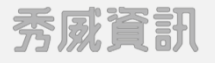

#### 維護GPN

- ▶ 維護GPN:可維護書目資料,若出版品出版超過12個月,則僅可瀏覽書目資料,而無法進行任何變更(連續性出版品除外)。
- ▶ 封面上傳:可維護前台瀏覽用封面縮圖,封面縮圖已存在者,將予以覆蓋。
- ▶ 複製新增:可複製書目資料,以作新申請GPN使用,減少欄位輸入時間。
- ▶ 刪除:進入維護GPN功能刪除,若此出版品已經文化部點收,則不可刪除。

| <b>G</b> 政府出版品資訊網<br>政府出版品管理端 | =   | 出版品管理      | ▲ 個人作業      | 년 統計報表           | 目機關資料 |       | A25000000 | E00(展示用) 您妓 | 子! 🕒 登出 |
|-------------------------------|-----|------------|-------------|------------------|-------|-------|-----------|-------------|---------|
| 作業說明▼                         | 維護  | GPN >      | 查詢結果        |                  |       |       |           |             |         |
| 書目資料管理▼                       |     |            |             |                  |       |       |           |             |         |
| 申請GPN                         | 上一頁 | 1 下一頁      |             |                  |       |       |           |             |         |
| 維護GPN                         | 皮蜂  | CDN        | 頭夕          | 中記集团             | 中版年日  | 中版品版刊 | 俳雑CDN     | 対面し庙        | 近制新博    |
| 授權作業▼                         | 1   | 1010700667 | 2018文化政策白皮書 | 国 加大或 高<br>書 文化部 | 107/5 | 国書    | 檢視GPN     | 封面上傳        | 複製新増    |
| 分發作業▼                         | 2   | 1010900005 | 107年公共藝術年鑑  | 文化部              | 109/3 | 医書    | 維護GPN     | 封面上傳        | 複製新増    |
| 銷售結帳▼                         |     |            |             |                  |       |       |           |             |         |
| 點收作業▼                         | 回查護 | 向頁面        |             |                  |       |       |           |             |         |

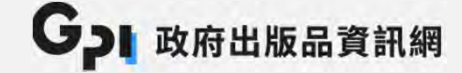

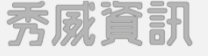

### 維護GPN

#### 維護GPN:欄位同申請時欄位,惟「出版年份」、「出版機關」無法修改。

| <b>G</b> 政府出版品資訊<br>政府出版品管理 | 網 三出版品管理    | ▲ 個人作業          | ビ 統計報表            | 目機關資料 | 3        | A25000000          |
|-----------------------------|-------------|-----------------|-------------------|-------|----------|--------------------|
| 作業說明▼                       | 維護GPN       |                 |                   |       |          |                    |
| 書目資料管理 ▼                    | 出版品類別:圖書 GF | PN : 1010900005 |                   |       |          |                    |
| 申請GPN                       | 其大资訊        | 内容資訊            | 形制溶訊              | 把權容言  | 日 榆祖仝    | 郭資料(모閉道            |
| 維護GPN                       | ±+gm        | PITAN           |                   | 汉淮吴南  |          | ער נארכי איי אַ יו |
| 授權作業▼                       | *題名:        | 107年公共藝術        | 衍年鑑               |       | 題名是否重複檢查 | ]                  |
| 分發作業▼                       | 英文題名:       | Public Art in T | aiwan Annual 2018 | 3     |          |                    |
| 銷售結帳▼                       | *出版機關:      | 文化部             |                   |       |          |                    |
| 點收作業 ◄                      | *編/著/譯者:    | 張惠君,熊鵬書         | 憲策劃               |       |          |                    |
|                             | *出版年月:      | 民國 109          | 年 3 🖌             | ∃     |          |                    |
|                             | *ISBN :     | 97898653203     | 86                |       |          |                    |
|                             | *本書申請:      | 單行本號碼           |                   | ~     |          |                    |
|                             | *語言:        | 中文 🗸            |                   |       |          |                    |

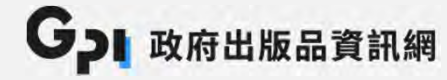

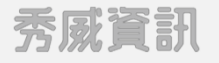

#### 封面上傳

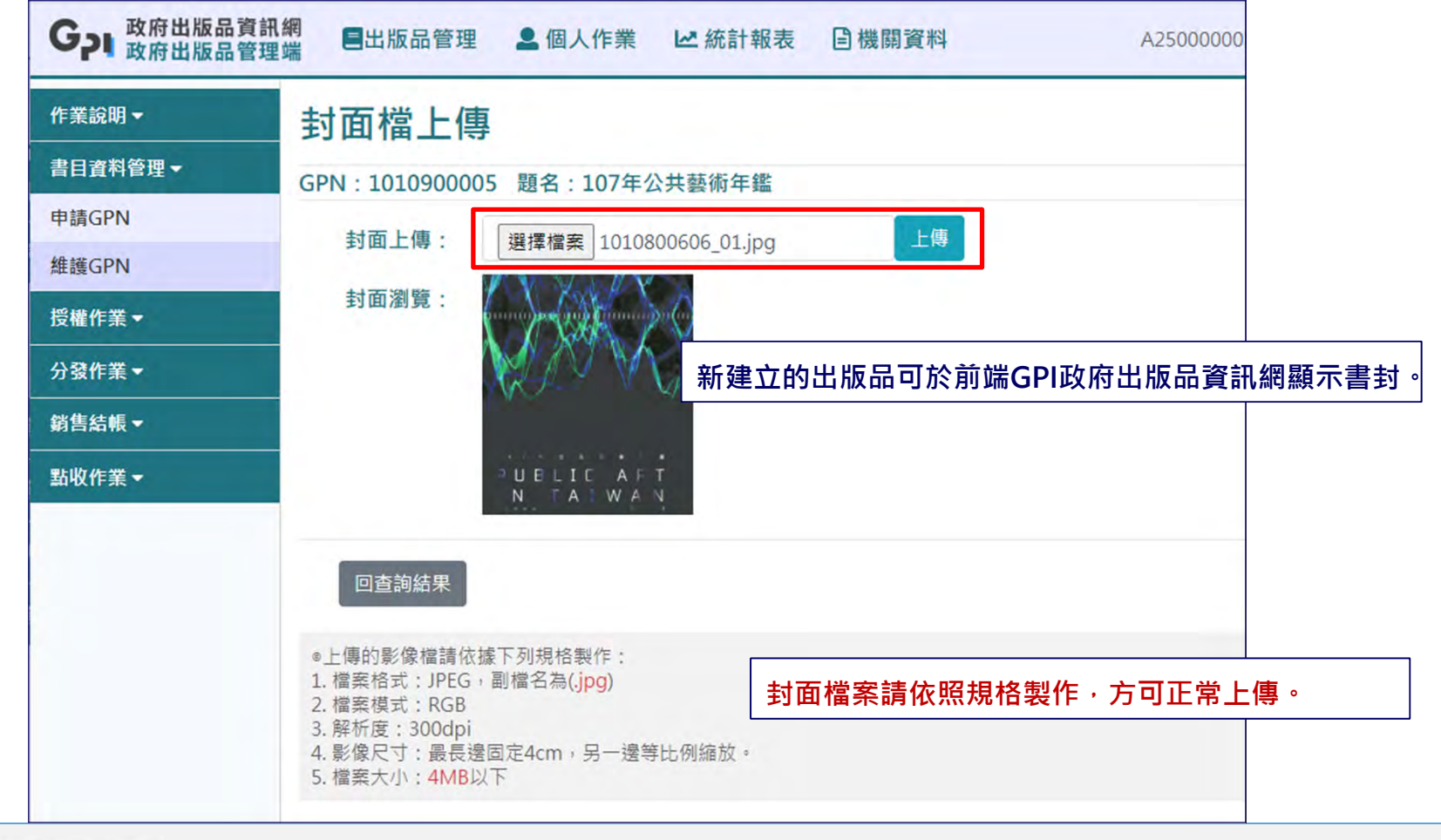

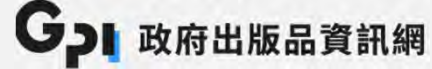

### GPI政府出版品資訊網出版品資料

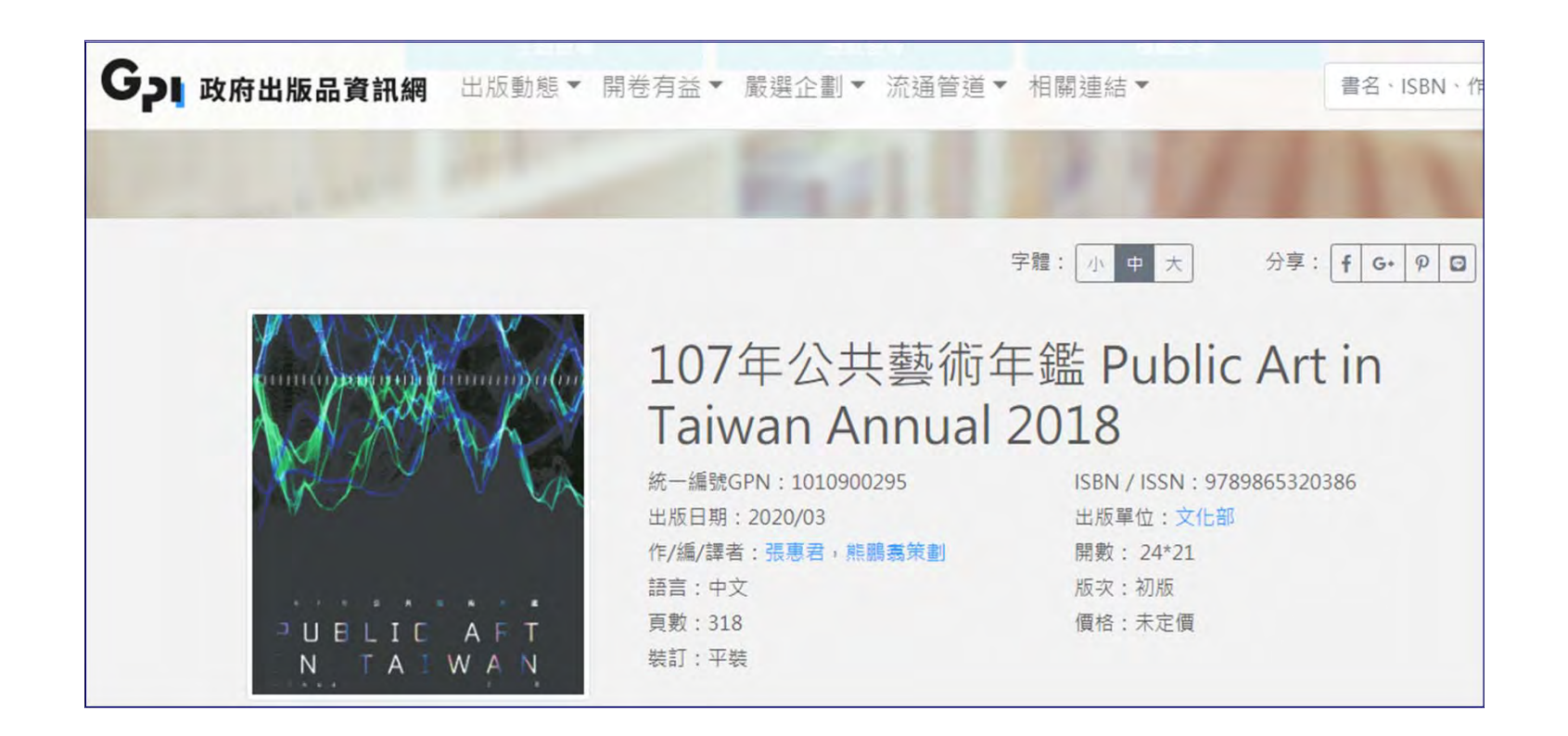

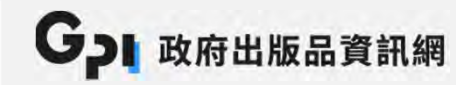

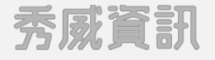

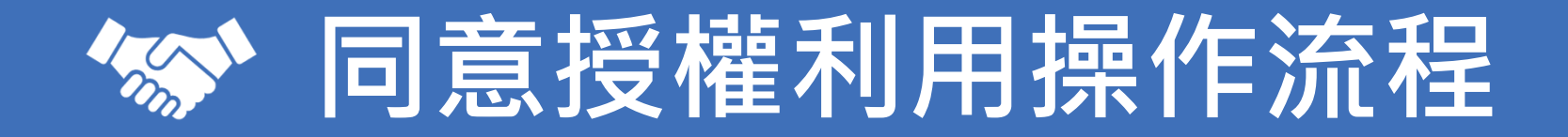

### 同意授權利用管理

#### ▶ 路徑:出版品管理 > 同意授權利用管理

| <b>G</b> 」 政府出版品資訊<br>政府出版品管理 | 【網<br>==出版品管理 | ▲ 個人作業 | ☞ 統計報表          | 目機關資料           | A25000000  | EOC |
|-------------------------------|---------------|--------|-----------------|-----------------|------------|-----|
| 作業說明▼                         | 同意授權利         | 用管理    |                 |                 |            |     |
| 書目資料管理▼                       |               |        |                 |                 |            |     |
| 授權作業▼                         | 出版機關:         | 文化部    |                 |                 |            |     |
| 同意授權利用管理                      | 題名:           |        |                 |                 |            |     |
| 分發作業▼                         | GPN :         |        |                 |                 |            |     |
| 銷售結帳▼                         | ISSN/ISBN :   |        |                 |                 |            |     |
| 點收作業▼                         | 出版年月:         | 民國 104 | 年 1 ~           | 月 → 民國          | 109 年 12 ~ | 月   |
|                               | 出版品類別:        | ☑ 圖書   | 連續性出版品(期        | 刊) 🛛 非書資料       | ☑ 電子出版品    |     |
|                               |               | 查詢     | <b>依查</b> 詢條件查詢 | <b>〕需維護的資</b> 料 |            |     |

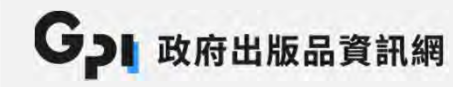

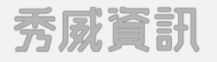

#### 同意授權利用管理

- ➢ 授權利用註記及電子檔上傳為分開運作。
- 線上授權註記完成,仍須依政府出版品管理要點寄送公文、授權利用清單、出版品及電子 檔至文化部人文出版司三科。(電子檔請一併燒錄光碟寄送)

| G 政府出版品資言<br>政府出版品管理 | 訊網<br>理端 [ | 出版品管理      | ▲ 個人作業 ビ 統計報表 目機                      | 關資料     |       | A25000    | 000E00(展示用) 您如 | 好! [●登出]                                                                                                    |                                     |
|----------------------|------------|------------|---------------------------------------|---------|-------|-----------|----------------|----------------------------------------------------------------------------------------------------|-------------------------------------|
| 作業說明▼                | 維部         | 蒦GPN >     | 查詢結果                                  |         |       |           |                |                                                                                                    |                                     |
| 書目資料管理▼              | =          |            |                                       |         |       |           |                |                                                                                                    |                                     |
| 授權作業▼                | ±-)        | 頁 1 2 3    | 4 5 下一頁                               |         |       |           |                |                                                                                                    |                                     |
| 同意授權利用管理             | 序號         | GPN        | 題名                                    | 出版機     | 出版年月  | 出版品<br>類型 | 授權利用註記         | 雷子檔上傳                                                                                                    | 該筆電子檔尚未被點收時                         |
| 分弦作業 ▼<br>           | 1          | 1010401020 | 認識流行音樂(國小5年級)Popular Music<br>Grade 5 | 文化部     | 104/7 | 圖書        | 僅供檢視           | 電子檔檢視                                                                                                    | 可更改註記同意授權內容及                        |
|                      | 2          | 1010401026 | 認識流行音樂(國小5年級)Popular Music<br>Grade 5 | 文化部     | 104/7 | 圖書        | 授權註記           | 電子檔上傳                                                                                                    | ││<br>│ 新上傳電子檔;若 <mark>已被點</mark> ↓ |
|                      | 3          | 1010401027 | 認識流行音樂(國小6年級)Popular Music<br>Grade 6 | 文化部     | 104/7 | 圖書        | 授權註記           | 電子檔上傳                                                                                                    | <br>  則可檢視或下載電子檔。                   |
|                      |            |            | and a market                          | 1 11 12 | 10000 | -         |                | Contraction of the local division of the local division of the loc |                                     |

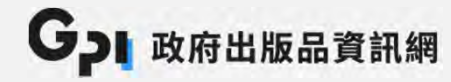

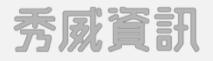

### 同意授權利用註記

#### ▶ 同意授權利用註記:圖書、非書資料、非定期電子出版品

#### ➢ 授權單位為GPN

| G 政府出版品資訊<br>政府出版品管理 | R 網<br>星端 三出版品管理 | 2.個人作業 ビ統計報     | 最表 目機關資料      | A25000000E00(展示用 | ]) 您好 |
|----------------------|------------------|-----------------|---------------|------------------|-------|
| 作業說明▼                | 同意授權利用           | ]管理 > 同意授       | 權利用註記         |                  |       |
| 書目資料管理 🕶             | 出版品類別:圖書 GP      | PN : 1010900005 |               |                  |       |
| 授權作業▼                | 題名:107年公共藝術部     | 年鑑              |               |                  |       |
| 同意授權利用管理             | *同意文化部利用:        | ●是 ○否           |               |                  |       |
| 分發作業▼                | 同意授權利用範圍:        | □ 全部同意          |               |                  |       |
| 銷售結帳▼                |                  | □ 數位典藏 □ 數位閱9   | 覺服務 □部分內容試閱 □ | 製作電子書銷售 □ 隨選列印   | 銷售    |
| 點收作業▼                | 其他授權方式:          | □重製加印 □其他(書     | 青於下方備註欄中填入說明) |                  |       |
|                      | 備註:              |                 |               |                  |       |
|                      | 使用特殊字型:          | 使用華康、文鼎字型者可     | 不註記           |                  |       |
|                      | 繳交 檔案類型          | 檔案(夾)名稱         | 製作軟體/版本       | 增加/刪除            |       |
|                      | □ 定稿印製檔(封        | 1面)             |               | +                |       |
|                      | □ 定稿印製檔(內        | 1文)             |               | +                |       |

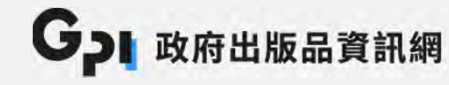

, 並於電

### 同意授權利用註記

- ▶ 同意授權利用註記:連續性出版品(期刊)及定期電子出版品
- ▶ 授權單位為卷期

| ひつ 政府出版品管 | 理端  |     |         |        |               | 加利用具件    | 541000 |                    |
|-----------|-----|-----|---------|--------|---------------|----------|--------|--------------------|
| 作業說明 🗸    | 同意  | 授校  | 雚利用管    | 理 > 同  | 意授權利          | 用註記      |        |                    |
| 書目資料管理 🗸  | 出版品 | 類別: | 連續性出版品( | (期刊) G | PN : 20109000 | 08       |        |                    |
| 授權作業▼     | 刊名: | 期刊  |         | 199224 |               |          |        |                    |
| 同意授權利用管理  | 上一頭 | 頁 1 | 下一頁     |        |               |          |        |                    |
| 分發作業▼     |     |     |         |        |               |          |        |                    |
| 銷售結帳▼     |     | 序號  | 授權卷期    | 出版年月   | 授權方式          | 同意授權利用範圍 | 修改     | [                  |
| ■UU//=業_  |     | 1   | 第10卷第5期 | 109/5  |               |          | 授權註記   | 該筆同意授權尚未被點收時       |
| 却收TF耒▼    |     | 2   | 第10卷第4期 | 109/5  |               |          | 授權註記   | <br>  オ可註記同音授權內容・若 |
|           |     | 3   | 第10卷第3期 | 109/5  |               |          | 授權註記   | 了马胜的问念汉律的合,在       |
|           |     | 4   | 第10卷第2期 | 109/5  | 全文(含摘要)       | 卷期授權     | 授權註記   |                    |
|           |     | 5   | 第10卷第1期 | 109/5  | 全文 (含摘要)      | 卷期授權     | 檢視授權   | 日个侍耿庐党催。           |
|           |     | 6   | 第1卷第1期  | 099/5  | 全文(含摘要)       | 卷期授權     | 授權註記   |                    |

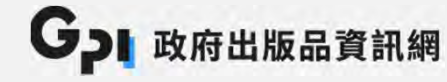

#### 電子檔上傳

| G 政府出版品資訊 政府出版品管理 | 網 三出版品管理 🚨       | 個人作業 ビ統計報表 目機關資料                  | A2500000E00(展示用) 您好 |
|-------------------|------------------|-----------------------------------|---------------------|
| 作業說明 -            | 同意授權利用領          | 管理 > 上傳電子檔                        |                     |
| 書目資料管理 🗸          | GPN:1010401026 題 | 名:認識流行音樂(國小5年級)Popular Music Grad | e 5                 |
| 授權作業▼             | 定稿印製檔(封面)        | 一一類型檔案 上 傳 多 個 · 請 请 宴 檔 案 訴      | 明 選擇燈窦 应白 pdf 上旗    |
| 同意授權利用管理          |                  | 1010401026 001.pdf (定稿封面) 下動 刪除   |                     |
| 分發作業▼             | 定稿印製檔(內文)        |                                   | <b>選擇模案</b> 未選擇任何模案 |
| 銷售結帳▼             | 印製用PDF檔(封面)      |                                   | 迎達洋備来 不送岸正門備来       |
| 點收作業▼             | の割田りに悔(カウ)       | 已上傳檔案,可下載及刪除                      | 選擇備条 木選擇在門備条        |
|                   | 印装用PDF储(内文)      |                                   | 選擇檔案」未選擇仕何檔案        |
|                   | 全文掃描PDF檔         | 說明:                               | 選擇檔案未選擇任何檔案         |
|                   | 電子書ePub檔         | 說明:                               | 選擇檔案 未選擇任何檔案        |
|                   | 其他               | 說明:                               | 選擇檔案 未選擇任何檔案        |

供機關進行同意授權出版品之電子檔案 上傳(單檔超過100MB以上者,請燒錄 光碟或其他方式提供)。

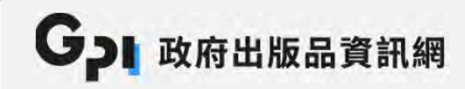

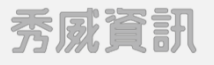

# → 分發作業操作流程

#### 查詢應分送單位

- ▶ 路徑:出版品管理 > 查詢應分送單位
- 機關可隨時印製出版品的分送清單,於印製清單時一併填寫分送數量,進行實體出版品分送。
- ▶ 圖書館與展售門市可查看分發之各出版品分送數量。

| GPI 政府出版品資訊<br>政府出版品管理 | 網 三出版品管理 ▲ 個人作業 ビ 統計報表 目機關資料 A2 | 50000001 |
|------------------------|---------------------------------|----------|
| 作業說明▼                  | 查詢應分送單位                         |          |
| 書目資料管理▼                |                                 |          |
| 授權作業▼                  | 出版機關:文化部 分送單位類別: 全部應分送單位 🗸 查詢   |          |
| 分發作業▼                  |                                 |          |
| 印製分送清單                 |                                 |          |
| 查詢應分送單位                |                                 |          |
| 自行分送單位維護               |                                 |          |

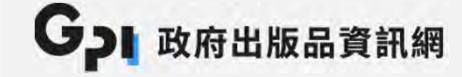

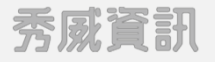

#### 查詢應分送單位

- ▶ 應分送單位(寄圖、門市)的應送冊數由文化部承辦人維護。
- ➢ 若有自行需分送的單位,可使用自行分送單位維護功能。

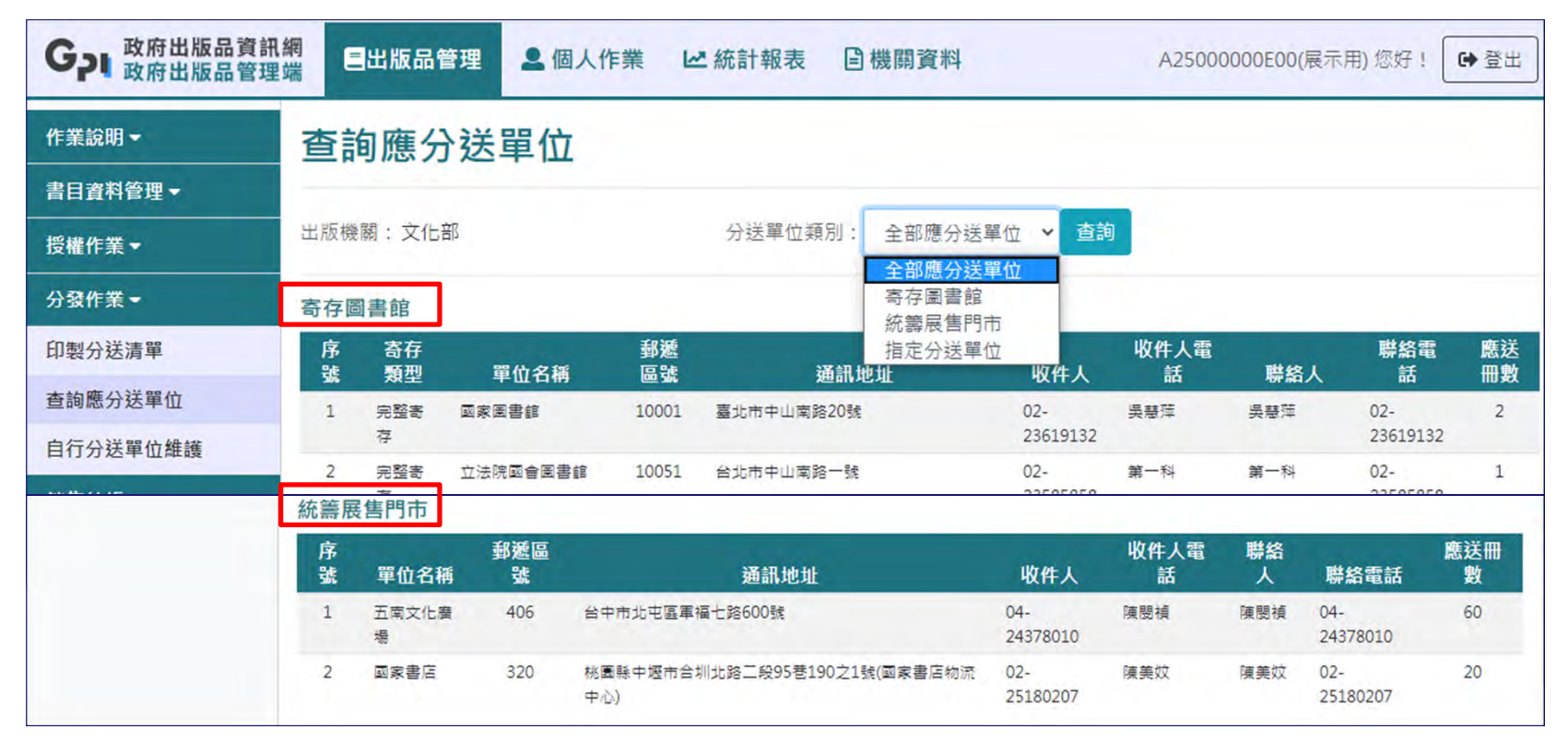

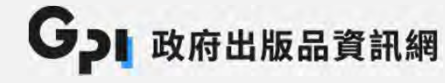

#### 設定欲分送出版品搜尋條件後查詢

| <b>G</b><br>政府出版品資訊<br>政府出版品管理 | 網 昌出版品管理    | ▲ 個人作業  | 년 統計報表      | <b>〕</b> 機關資料 | A2500000E00        |
|--------------------------------|-------------|---------|-------------|---------------|--------------------|
| 作業說明▼                          | 印製分送漏       | 5單      |             |               |                    |
| 書目資料管理▼                        |             |         |             |               |                    |
| 授權作業▼                          | 出版機關:       | 文化部     |             |               |                    |
| 分發作業▼                          | 題名:         |         |             |               |                    |
| 印製分送清單                         | GPN :       |         |             |               |                    |
| 查詢應分送單位                        | ISSN/ISBN : |         |             |               |                    |
| 自行分送單位維護                       | 出版在日:       | 民國 104  | 年 1 ~ 月     | → 民國 109      | 年 12 ~ 月           |
| 銷售結帳▼                          |             |         |             |               |                    |
| 點收作業▼                          |             | 查詢 下載委託 | 統籌展售清單(空白表) |               | 至展售門市,請於此處下載<br>== |
|                                |             |         |             | ━━━ _ 委託統籌用   | 展售清單               |

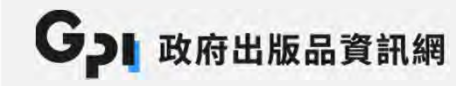

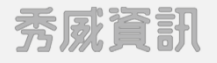

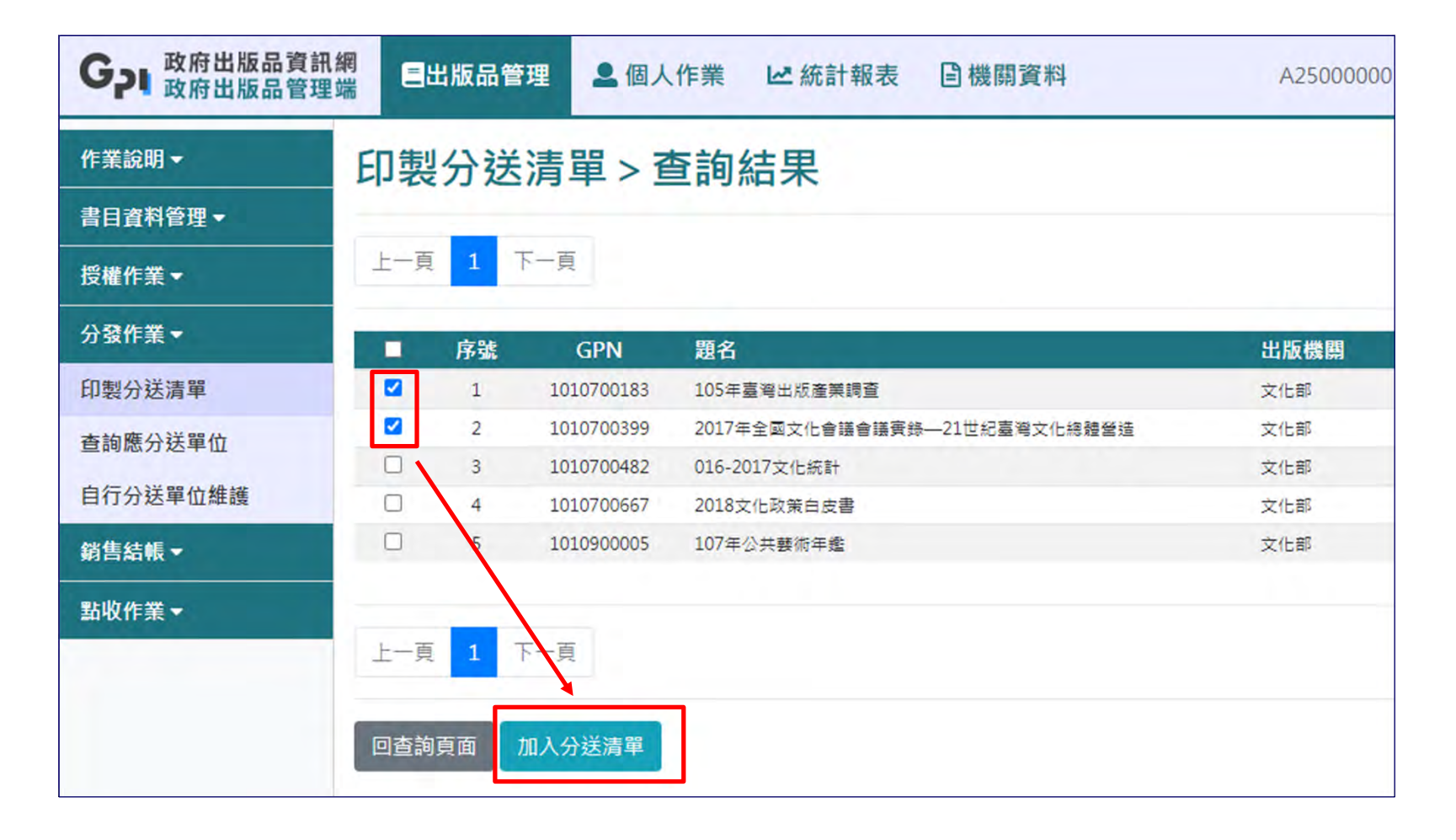

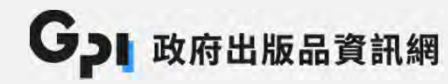

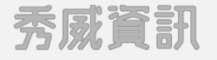

| 序號   | GPN        | 題名                           | 出版機關 | 出版年月   | 出版品類型 | 不列入清單 |
|------|------------|------------------------------|------|--------|-------|-------|
| 1    | 1010700183 | 105年臺灣出版產業調查                 | 文化部  | 107/01 | 圖書    | 不列入   |
| 2    | 1010700399 | 2017年全國文化會議會議實錄—21世紀臺灣文化總體營造 | 文化部  | 107/03 | 圖書    | 不列入   |
| 上一頁  | 1 下一頁      |                              |      |        |       |       |
| [回上一 | 步 下一步:     | 選擇分送單位                       |      |        |       |       |

| 印製分送流 | 青單 > 選擇分  | }送單位 |  |  |
|-------|-----------|------|--|--|
| 分送單位: | ▼寄存圖書館    | 檢視名單 |  |  |
|       | ☑ 統籌展售門市  | 檢視名單 |  |  |
|       | 口自行銷售單位   | 檢視名單 |  |  |
|       | □ 固定分送單位  | 檢視名單 |  |  |
|       | 確定  回清單查看 |      |  |  |

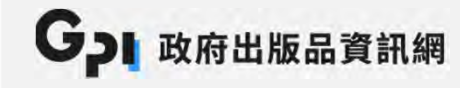

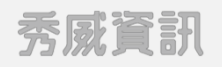

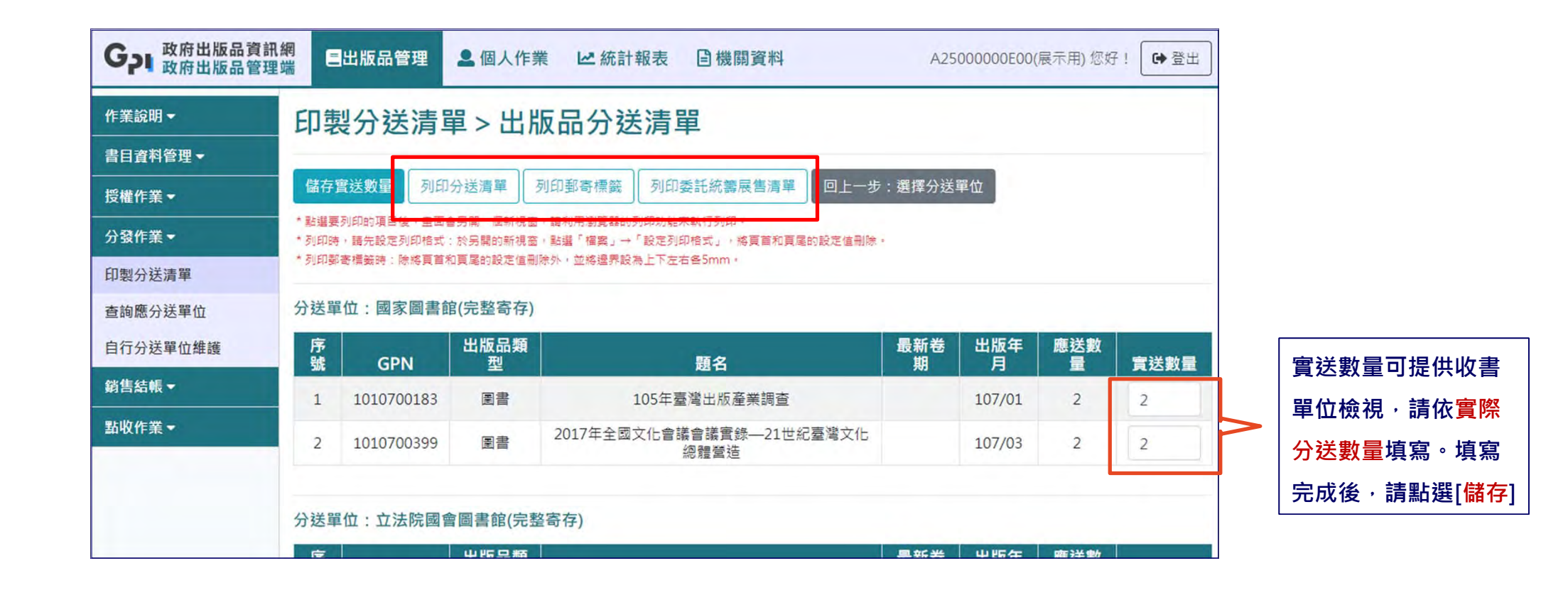

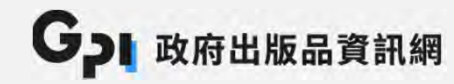

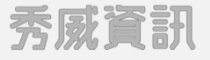

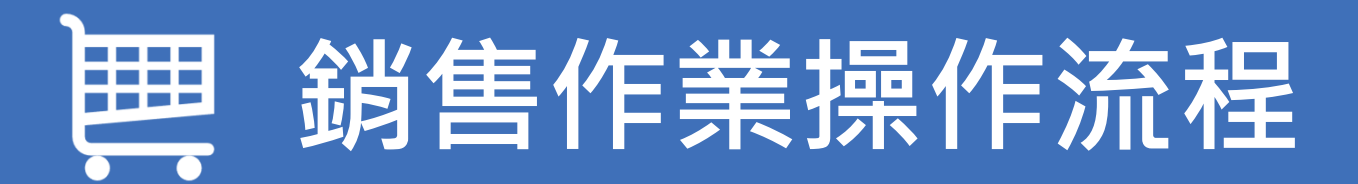

#### 銷售作業

- ▶ 路徑:出版品管理> 銷售結帳>出版機關銷售結帳
- 半年結帳一次,需先由文化部設定開放登入時間(區分機關與統籌展售門市)
- ▶ 於開放登入時間內才可做結帳資料上傳、新增、修改及刪除
- ▶ 同一結帳期間內重複上傳同一門市,將以後來上傳的資料為主

| G 政府出版品資訊網 政府出版品管理端 | <b>三</b> 出版品管理            | ▲ 個人作業                | ビ 統計報表 📄 🗄                     | 機關資料       | A2500000     | JE00(展示用) 您好! | ☞登出    |
|---------------------|---------------------------|-----------------------|--------------------------------|------------|--------------|---------------|--------|
| 作業說明▼               | 出版機關銷                     | 售結帳                   |                                |            |              |               |        |
| 書目資料管理▼             |                           |                       |                                |            |              |               |        |
| 授權作業▼               | 出版機關:文化部                  |                       |                                |            |              |               |        |
| 分發作業▼               | 結帳年度:民國 106<br>開放結帳時間·民國1 | ✓ 結帳期間:<br>06年12月15日~ | 107年07月~106年12)<br>國109年07月31日 | き 査詢       |              |               |        |
| 銷售結帳▼               |                           | 00412/110 H DU        | 200-07/1011                    |            |              |               |        |
| 出版機關銷售結帳            | 上一頁 1 下一頁                 |                       |                                |            | 新増資料         | 월 ┣友善列印       | 下載csv檔 |
| 點收作業▼               | 序號 銷售通路                   | 門市名稱 銷售冊              | 數 銷售金額 結帳                      | 所扣 結帳金額 結( | 帳頻率 登錄日期     | 註記人員 修改       | 删除     |
|                     | 1 統籌展售 五                  | 南文化廣場                 |                                | -4         | 二次 109/07/01 | 展示用 修改        | 刪除     |
|                     | 2 統籌展售 國                  | 家書店                   |                                | -4         | 三次 109/07/01 | 展示用 修改        | 刪除     |

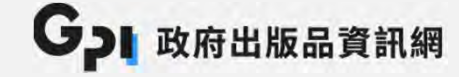

#### 新增銷售資料

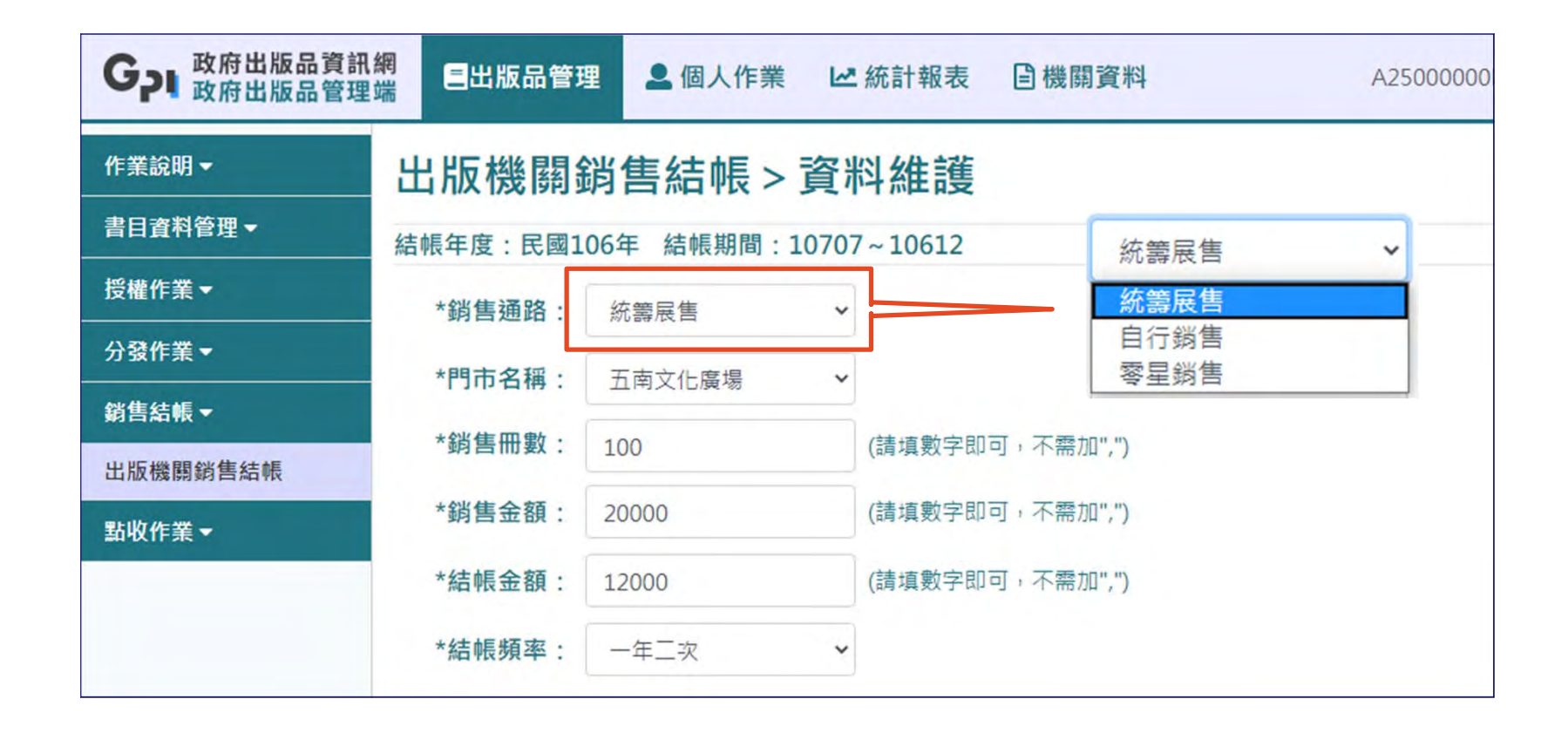

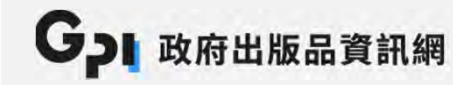

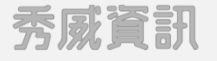

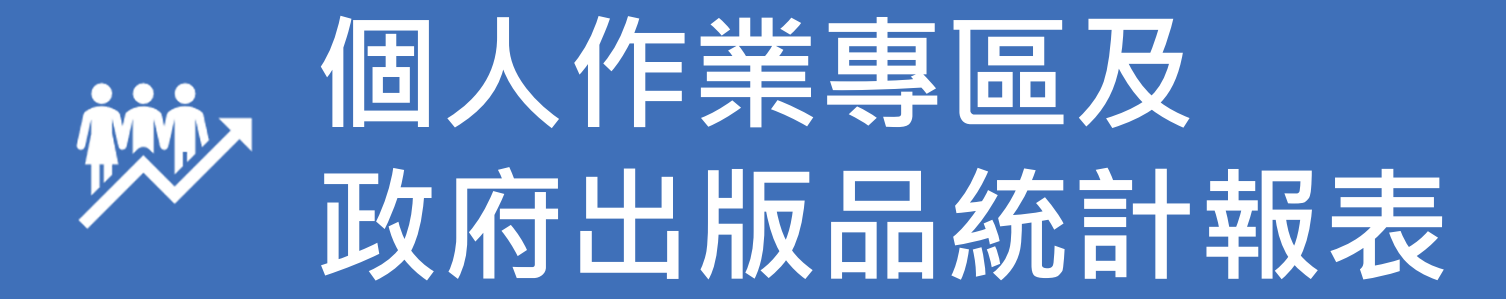

#### 個人作業專區

- ▶ 路徑:個人作業 > 待辦事件區
- ▶ 待辦事件區:1.待上傳封面圖檔、2.待辦作業、3.待分送清單

| G 政府出版品資言<br>政府出版品管理 | 訊網<br>理端 | ・ 「「「「」」 個人作業 | ▶ 統計報表          | <b>曾機關資料</b>                     | A25000000 |
|----------------------|----------|---------------|-----------------|----------------------------------|-----------|
| 待辦事件區▼               | 待辦事      | 項區 > 待辦作      | 業               |                                  |           |
| 待上傳封面圖檔              | 此處條列 貴相  | 幾關以下作業項目開放時間  | 调內之作業進度。        |                                  |           |
| 待辦作業                 | in the   | 作类百日          | 作業左囚            | 化光明为叶明                           |           |
| 待分送清單                | 1        | 新售結帳作業        | TF来午10<br>106年度 | TF表開放時间<br>106/12/15 - 109/07/31 | E         |
| 個人資訊區▼               |          |               |                 |                                  |           |
|                      |          |               |                 |                                  |           |

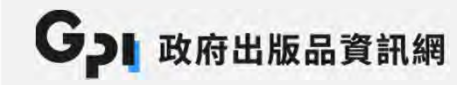

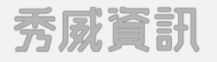

### 個人作業專區

#### 個人基本資料維護:更改個人資料及更改密碼等作業

| G 政府出版品資<br>政府出版品管 | <b>計網</b><br>理端 日出版品管理 | 🚨 個人作業         | ₩ 統計報表     | <b>曾機關資料</b> | A25000000E00 |
|--------------------|------------------------|----------------|------------|--------------|--------------|
| 待辦事件區▼             | 系統帳號管                  | ]理>個人基         | 基本資料約      | 隹頀           |              |
| 個人資訊區▼             |                        | 4.25.000000500 |            |              |              |
| 個人登入資訊             | <b>帳號忙碼:</b>           | A25000000E00   |            |              |              |
| 個人基本資料維護           | 帳號密碼:                  | ******* 更改密碼   |            |              |              |
|                    | *人員姓名:                 | 展示用            |            |              |              |
|                    | *E-mail信箱:             | A2500000E@m    | noc.gov.tw |              |              |
|                    | 單位:                    | 秘書處            |            |              |              |
|                    | <b>東韓</b> 美亞 .         | 16 m           |            |              |              |

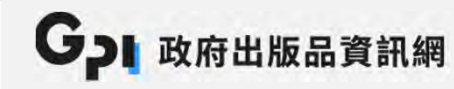

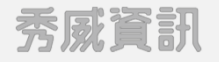

### 出版品統計報表

#### ▶ 路徑:統計報表

| 機關資料統計▼     | 出版品目的  | 錄          |      |           |         |     |                                   | 此機關                | ~              |
|-------------|--------|------------|------|-----------|---------|-----|-----------------------------------|--------------------|----------------|
| 出版品統計▼      |        |            |      |           |         |     |                                   | 山機關                |                |
| GPN新增筆數年度統計 | 出版機關:  | 文化部        |      |           |         |     | 此機關・                              | 至所屬二級機關            | 1              |
| 出版品統計報表     | 出版年月:  | 民國 109     | 年    | 1 * 月     | ➡ 民國    | 109 | 年 12 ¥ 月                          | 至所屬三級機關            |                |
| 出版品目錄       | 出版品類別: | 全部         |      | *         |         |     |                                   | 王所屬白叔城隊            |                |
| 期刊清單一覽表     | 行鋿分類·  | 全部         | *    | 全部 >      |         | 查詢  | 範圍說明:                             |                    |                |
| 電子檔繳交統計     |        | - +1       |      | - Hr      |         | 帳   | 諕的 <mark>單位</mark> 影響統計結 <b>果</b> | <b>裂的範圍:查詢條件</b> 词 | Ĵ              |
| 同意授權利用統計 ▼  | 排序依據:  | GPN        |      |           |         | 擇之  | 本機關及下屬機關。維                        | 1改整併機關・資料;         |                |
| 點收作業統計 ◄    |        | [] 민국미(국교) | 비고원대 | 員小¥ □ 1崔7 | 3 AE    | 在約  | 統計報表內呈現 <sup>。</sup>              |                    |                |
|             |        | 查詢         |      |           | $\succ$ | 報表  | 使用:                               |                    |                |
| 銷售作業統計▼     | 9      |            |      |           | _       | 查讀  | 詢結果可使用 [ <mark>友善列</mark>         | Ⅰ印]丶[下載csv檔        | ]              |
| 銷售作業統計▼     |        |            |      |           |         |     |                                   |                    | ، <del>ا</del> |
| 銷售作業統計 ▼    |        |            |      |           |         | [   | 下載ODS檔]功能來產                       | 量出紙本與電子檔自          | ין ר ו         |

# 感謝您的聆聽 Thank you for your attention.

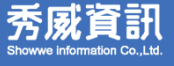